# **Provider Correspondence**

### **Centralized PA- General Queue**

July 17, 2017 Presented by Alliant

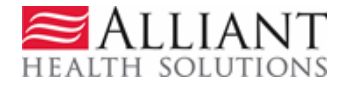

# **Provider Correspondence**

*Provider Correspondence* is the process used on the web portal to submit Centralized PA-CMO questions and messages to Alliant reviewers.

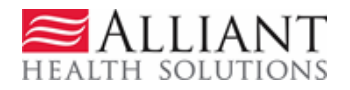

# **Correspondence** Overview

- Provider Correspondence includes:
  - Current Message list
  - Contact Us
  - Search My Correspondence

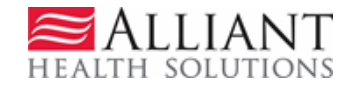

## **Provider Messages**

- Last 10 processed/unprocessed messages display.
- To view, highlight and click Show

| Wessages :                                                         | Unprocessed                                    |                                              |  |  |  |
|--------------------------------------------------------------------|------------------------------------------------|----------------------------------------------|--|--|--|
| nter and Edit Authorization Requests                               | Unprocessed                                    |                                              |  |  |  |
| nter a New Authorization Request - Use this link to enter a r      | Unprocessed<br>Unprocessed<br>Processed        | More                                         |  |  |  |
| earch, Edit or Attach Documentation to Requests - Use this         | Processed<br>Processed                         | ocumentation to authorization requests. More |  |  |  |
| ember Medicaid ID Updates - Use this link to Search, Edit,         | id IDs for SwingBed or Katie-Beckett requests. |                                              |  |  |  |
| A Change and Reconsideration Requests                              |                                                |                                              |  |  |  |
| ubmit/View PA Change Requests - Use this link to request a chang   | e to existing authoriza                        | ation requests. <u>More</u>                  |  |  |  |
| ubmit Reconsideration Requests - Use this link to request a recons | ideration to a denied o                        | case except CIS request. More                |  |  |  |

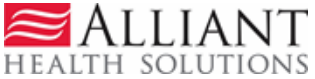

## **Contact Us**

- Use 'Contact Us' to submit a question or message.
- The link for 'Contact Us' is available in the following *Provider Workspace* locations:
  - Help and Contact Us section
  - PA *Review Request* page
- When you click **Contact Us**, the contact form opens.

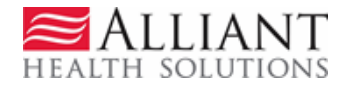

### 'Contact Us' Form

#### **Contact Us**

| Contact Form            |      |
|-------------------------|------|
| Correspondence ID :     |      |
| Provider ID :           |      |
| Contact For :           |      |
| Contact Name :          |      |
| Contact Email Address : |      |
| Phone Number :          | Ext. |
| Message / Question :    |      |
|                         | ^    |
|                         | ~    |
|                         |      |
| GMCF Auto Response :    | ✓    |
| GMCF Response :         |      |
|                         |      |
|                         |      |
|                         |      |
|                         |      |
|                         |      |
|                         |      |

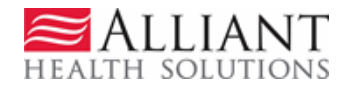

### **Contact Us - Continued**

• Select Centralized PA- General Queue as the Contact type.

| Contact Us                       |                                |
|----------------------------------|--------------------------------|
| Contact Form                     |                                |
| Correspondence ID :              |                                |
| Provider ID :                    |                                |
| Contact For :                    | Centralized PA - General Queue |
| Prior Authorization Request ID : |                                |
| Contact Name :                   |                                |
| Contact Email Address :          |                                |
| Phone Number :                   | Ext.                           |
| Message / Question :             |                                |
|                                  |                                |
|                                  |                                |
|                                  | ✓                              |
|                                  |                                |
| GMCF Auto Response :             |                                |
| GMCF Response :                  |                                |
|                                  |                                |
|                                  |                                |
|                                  |                                |
|                                  |                                |
|                                  |                                |
|                                  |                                |

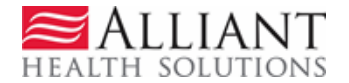

## **Contact Us - continued**

- Enter the Medicaid Provider ID number.
- Enter your contact name.
- Enter Prior Authorization Request ID/Tracking ID
- Enter your email address and phone number.
- Then enter, the question or message.
- Click Submit Information.
- After selecting Submit Information users will have the ability to attach files to the contact via the Create an Attachment section.

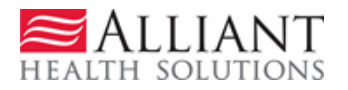

(Screen contains test data)

#### **Contact Us**

| Contact Form                     |                                                                                            |
|----------------------------------|--------------------------------------------------------------------------------------------|
| Correspondence ID :              | C17071800576                                                                               |
| Provider ID :                    | 4567584532A                                                                                |
| Contact For :                    | Centralized PA - General Queue                                                             |
| Prior Authorization Request ID : | 713154525658                                                                               |
| Contact Name :                   | Kelly Price                                                                                |
| Contact Email Address :          | Kprice@gmcf.org                                                                            |
| Phone Number :                   | 770-222-1545 Ext.                                                                          |
| Message / Question :             |                                                                                            |
|                                  | Please enter questions or messages in this box                                             |
|                                  | Thank you.                                                                                 |
|                                  |                                                                                            |
|                                  |                                                                                            |
| GMCF Auto Response :             | $\checkmark$                                                                               |
| GMCF Response :                  |                                                                                            |
|                                  | $\sim$                                                                                     |
|                                  |                                                                                            |
|                                  |                                                                                            |
|                                  |                                                                                            |
|                                  |                                                                                            |
|                                  |                                                                                            |
|                                  |                                                                                            |
| Create an Attachment             |                                                                                            |
| If you want to attach a documer  | It to this Request, click on "Browse", select a document and then, click on "Attach File". |
|                                  | Browse Attach File                                                                         |
|                                  |                                                                                            |
| Submit Information Reset         | Form Return To Search < Back Go To Next Item in My Queue >>                                |

Record saved successfully. Notification Email has been sent on 7/18/2017 12:58:46 PM to email address provided above. Confirmation Number is : C17071800576.

Making Health Care Better

EALTH SOLUTIONS

 'No reply' email notification with correspondence ID is sent to the provider email address.

Tue 9/2/2014 8:08 AM

#### no-reply@gmcf.org

Message from GA MMIS Portal (TEST Portal)

To Darlene Barrett

🕦 This message was sent with High importance.

#### \*\*\* DO NOT RESPOND TO THIS E-MAIL \*\*\*

Dear Provider -

Thank you for contacting Alliant Health Solutions | Georgia Medical Care Foundation. We have received your message successfully. Your confirmation number is "C14090200001".

Once we process this message, we will again send you a notification email about that will be available on Provider Workspace section of Georgia MMIS portal: https://www.mmis.georgia.gov

Regards, Nurse Reviewer Team.

\*\*\* Please note: This e-mail was sent from a notification-only address that cannot accept incoming e-mail. Please do not reply to this message. \*\*\*

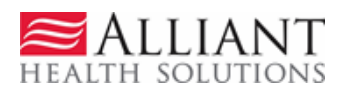

## Search My Correspondence

- Located in *Help and Contact Us* at the bottom of the *Workspace* page.
- Allows providers to search for all correspondence they submitted or submitted to them by a reviewer.
- Provider ID is system populated on the search page.
- Enter the 'Correspondence ID' and then click Search.

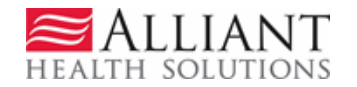

# • Click the Corr ID underlined in blue to open the contact form.

(Screen contains test data)

#### Search Provider Inquiry / Correspondence

By default, search criteria will return records for the past 90 days. If your search needs to go further back, please specify a 'From Date' that matches your needs.

| Provider ID :<br>Contact For :<br>Correspondence ID :<br>Entered Between :<br>Assigned To :<br>Search Clear Search |              | earch Crea       | C17071800576 |             |              | Contact Name :<br>Contact for ID :<br>Phone Number :<br>Processed by GMCF : |              | : (          | · · ·<br>) Yes ○ No | ]         |                |
|----------------------------------------------------------------------------------------------------|--------------|------------------|--------------|-------------|--------------|-----------------------------------------------------------------------------|--------------|--------------|---------------------|-----------|----------------|
|                                                                                                    | Corr ID      | Contact For      | ĪD           | Provider ID | Contact Name | Contact Email                                                               | Phone        | Date Entered | Assigned To         | Processed | Processed Date |
|                                                                                                    | C17071800576 | <u>CentralPA</u> | 713154525658 |             | Kelly Price  | Kprice@gmcf.org                                                             | 770-222-1545 | 7/18/2017    |                     | No        |                |

- If the correspondence has been *processed*, the GMCF response displays.
- Alliant response time is within 3 business days.

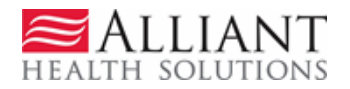

## **Alliant Response**

• A document may be attached in 'Attached Files section'. Click the file name to open the attachment.

| Contact Us                       |                                                                                              |
|----------------------------------|----------------------------------------------------------------------------------------------|
| Contact Form                     |                                                                                              |
| Correspondence ID :              | C17071800500                                                                                 |
| Provider ID :                    | 99912545126                                                                                  |
| Contact For :                    | Centralized PA - General Queue                                                               |
| Prior Authorization Request ID : | 715354566231                                                                                 |
| Contact Name :                   | Kelly Price                                                                                  |
| Contact Email Address :          | Kprice@gmcf.org                                                                              |
| Phone Number :                   | 770-212-1556 Ext. 1232                                                                       |
| Message / Question :             |                                                                                              |
|                                  | test                                                                                         |
|                                  | - Submitted on - 7/18/2017 11-39-33 AM                                                       |
|                                  | - 300Hitted 011 // 10/2017 11:53:55 AM                                                       |
| GMCF Auto Response :             |                                                                                              |
| GMCF Response :                  | Dear Provider                                                                                |
|                                  | test. this is                                                                                |
|                                  | - GMCF Nurse Reviewer (7/18/2017 11:39:33 AM)                                                |
|                                  |                                                                                              |
|                                  |                                                                                              |
|                                  |                                                                                              |
|                                  |                                                                                              |
| C                                |                                                                                              |
| Create an Attachment             | at the Atio Descurpt wildle on "Descurpt" and the descurpt and these wildle on "Attack City" |
| If you want to attach a documer  | Request, click on Browse, select a document and then, click on Attach File.                  |
|                                  | biowse Attach ne                                                                             |
| Attached Files                   |                                                                                              |
| Attached File Attached By        | Attached On                                                                                  |
| Test 2 docx TORINA CUTHB         | FRT 7/18/2017 11:49:44 AM DELETE                                                             |

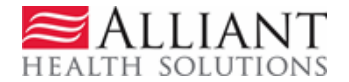

### **Frequently Asked Questions**

1. Is there a video or tutorial of how to submit a CMO authorization via the Web Portal? Yes. There is a WebEx available on the GA Medicaid website in which it displays step by step instructions of how to search authorizations, how to submit authorizations, and how to attach documents to an authorization request. You can find this information on the GA Medicaid Web Portal by selecting Provider Information> Provider Education>then selecting CMO PA Submission via the Web Portal.

2. How can I search for an existing authorization? You can track authorization requests via the GA Medicaid Web Portal. You will need to log into the secured portal under the Medicaid Provider ID that you submitted your authorization request for. You will then select Prior Authorization>Medical Review Portal> then select the Search link under the CMO Authorization Request section. You can put in the Alliant Tracking Number under the Request ID field and select Search or Search by other fields such as entering the Member Medicaid ID to check the status of this request.

#### 3. I cannot submit an authorization request. I received an error stating "Sorry, current provider cannot enter a Provider

Authorization Request". Providers who are receiving this error message should reach out to their GA Medicaid CMO Provider Relations Rep to confirm what services they need an authorization for. The Provider Relation Rep could also coordinate with Provider Enrollment to confirm if based on your Category of Service/Contract Status if an authorization request can be submitted via the Web Portal.

4. Who should I contact to check why a decision has not been made on my non-emergent request within 3 business days? Providers should contact the CMO that the request was submitted too. The CMO will be able to provide an update via the 12 digit Alliant tracking number that begins with a number 7. Please Note:

Currently, O&P (COS 330) providers cannot submit CMO authorization requests via the Web Portal. Please contact the CMO for details of how to submit authorization requests.

Currently, LCSW (COS 820) providers cannot submit authorization requests via the Web Portal. We do allow COS (998 (CMO Only), 440 (Behavioral Health/Community Mental Health), and 570 (Psych)).

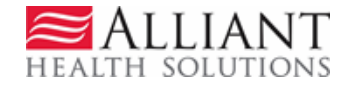